# Fow to use the Read&Write too bar

## within Kentucky TestNav for accommodated state testing

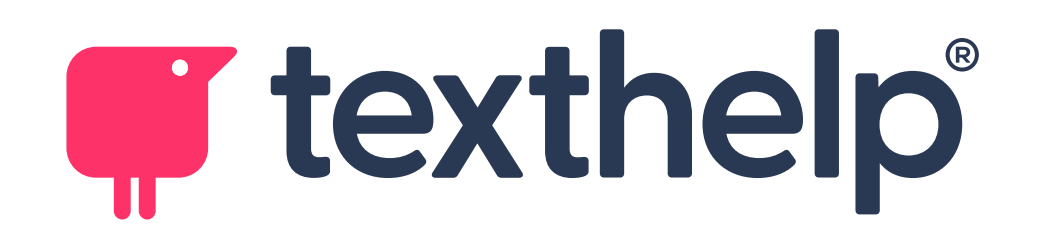

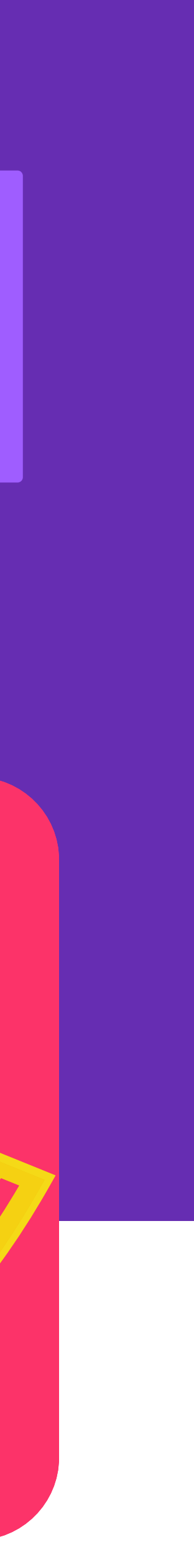

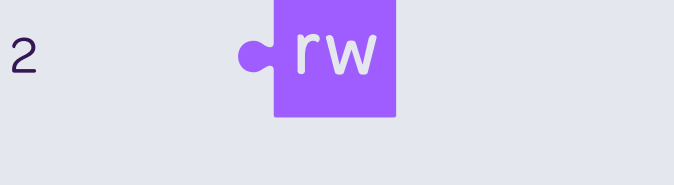

Page-6 of the <u>KDE Online Testing Toolbox</u> covers Accommodated Practice Tests (Text-To-Speech).

Visit this link to access Grade 5, 8, and 11 Accommodated Practice Tests on the KY Portal (see highlighted example).

- Editing & Mechanics Accommodated Practice Test and Answer Key/Rubrics
- Mathematics Accommodated Practice Test and Answer Key/Rubrics
- Reading Accommodated Practice Test and Answer Key/Rubrics
- Science Accommodated Practice Test and Answer Key/Rubrics
- Social Studies Accommodated Practice Test and Answer Key/Rubrics
- Writing Accommodated Practice Test and Answer Key/Rubrics

| <ul> <li>A Home </li> <li>● Important</li> <li>■ Released Items </li> </ul>                              |
|----------------------------------------------------------------------------------------------------|
| 🖋 Test Prep                                                                                              |
| Practice Tests an<br>Access resources fo                                                                 |
| TestNav 8 Kentucky Tuto                                                                                  |
| Editing & Mechanics Pra                                                                                  |
| Editing & Mechanics Acc                                                                                  |
| Grade 5 Editing & Mecha<br>Grade 8 Editing & Mecha<br>Grade 11 Editing & Mech<br>Mathematics Practice Te |
| I                                                                                                    |

| Dates  | PearsonAccess <sup>next</sup> | Fechnology Setup | Resources | Test Preparation |  |
|--------|-------------------------------|------------------|-----------|------------------|--|
| Docume | ents @ Support                |                  |           |                  |  |
|        |                               |                  |           |                  |  |
|        |                               |                  |           |                  |  |

#### paration

#### d Content Based Answer Keys/Rubrics

educators to prepare students for testing.

| orials                            |                                |
|-----------------------------------|--------------------------------|
|                                   | TestNav 8 Kentucky Tutorials - |
|                                   |                                |
| ctice Test and Answer Key/Rubrics |                                |

Editing & Mechanics Practice Tests -

Editing & Mechanics Answer Key/Rubrics -

mmodated Practice Test and Answer Key/Rubrics

Editing & Mechanics Accommodated Practice Tests -

nics Accommodated Practice Test

nics Accommodated Practice Test

anics Accommodated Practice Test

st and Answer Key/Rubrics

Mathematics Practice Tests -

Mathematics Answer Key/Rubrics -

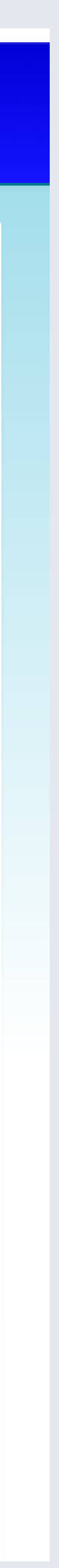

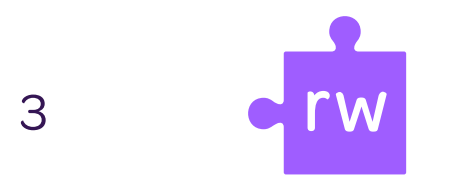

### Close up view of the Read&Write toolbar options

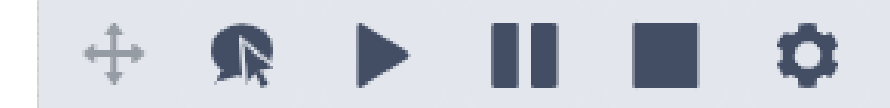

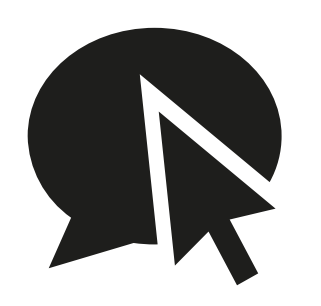

Select the 'click to speak' button, then click anywhere in the text to start reading aloud.

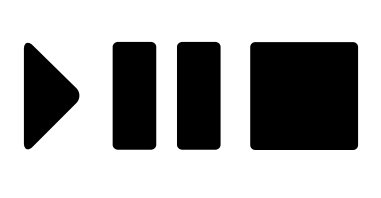

Play--Pause--Stop

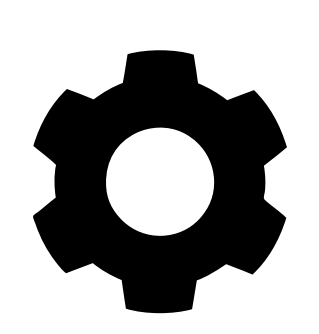

Settings

## Here is the Read&Write toolbar within a Kentucky TestNav Accommodated Practice Test

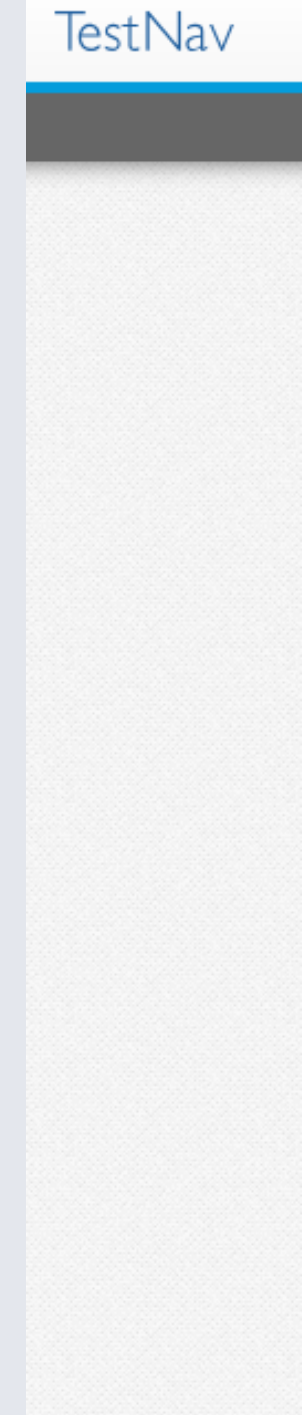

| Guest                                                                                                    | <b>.</b> |
|----------------------------------------------------------------------------------------------------|----------|
| Part A   1 Question   Writer's Reference Shet   Grade 5   Decusing   • Read the prompt.   • Read the prompt.   • Read the provided text ext (articles, ptetures, charts, tables and/or organho).   • Bread the provided text ext (articles, ptetures, charts, tables and/or organho).   • Think about the task and purpose for writing.   • Think about the task and purpose for writing.   • Think about the prowided te |          |

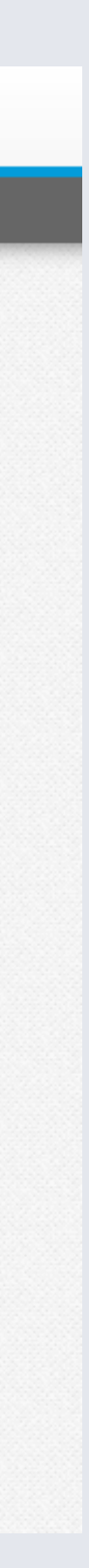

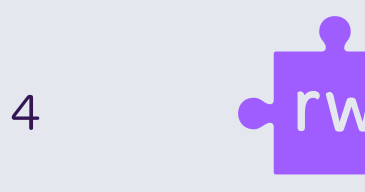

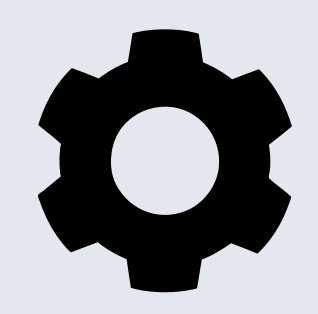

Click the gear symbol to open the Settings menu:

- Students can adjust voice speed:
   Slow -- Medium -- Fast
- There are 4 Text Highlight
   options
- Choose from 2 Speech Mode
   options: click OR hover

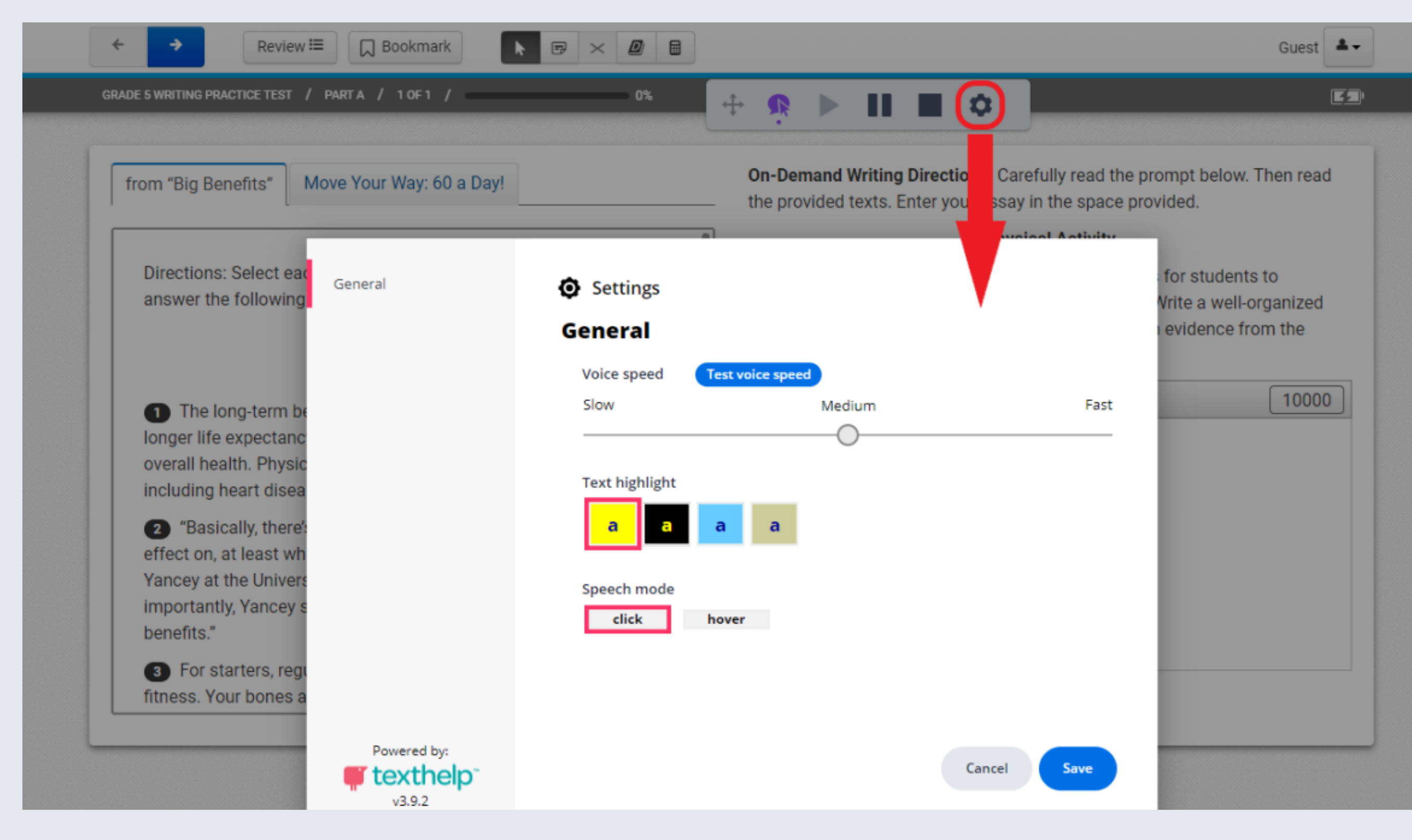

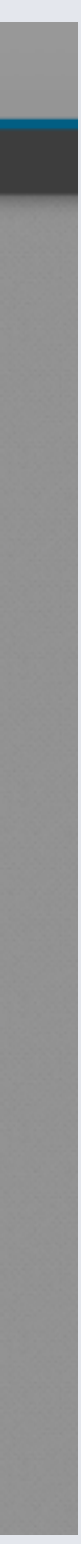

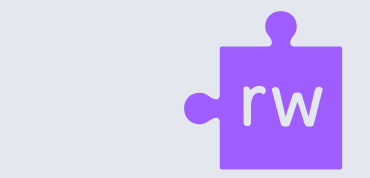

5

### Students can choose their favorite Text Highlight option as shown below:

The long-term benefits of regular physical activity include longer life expectancy, better weight management, and better overall health. Physical activity also lowers risks for many diseases, including heart disease, stroke, and some cancers.

1 The long-term benefits of regular physical activity include longer life expectancy, better weight management, and better overall health. Physical activity also lowers risks for many diseases, including heart disease, stroke, and some cancers.

The long-term benefits of regular physical activity include longer life expectancy, better weight management, and better overall health. Physical activity also lowers risks for many diseases, including heart disease, stroke, and some cancers.

The long-term benefits of regular physical activity include longer life expectancy, better weight management, and better overall health. Physical activity also lowers risks for many diseases, including heart disease, stroke, and some cancers.

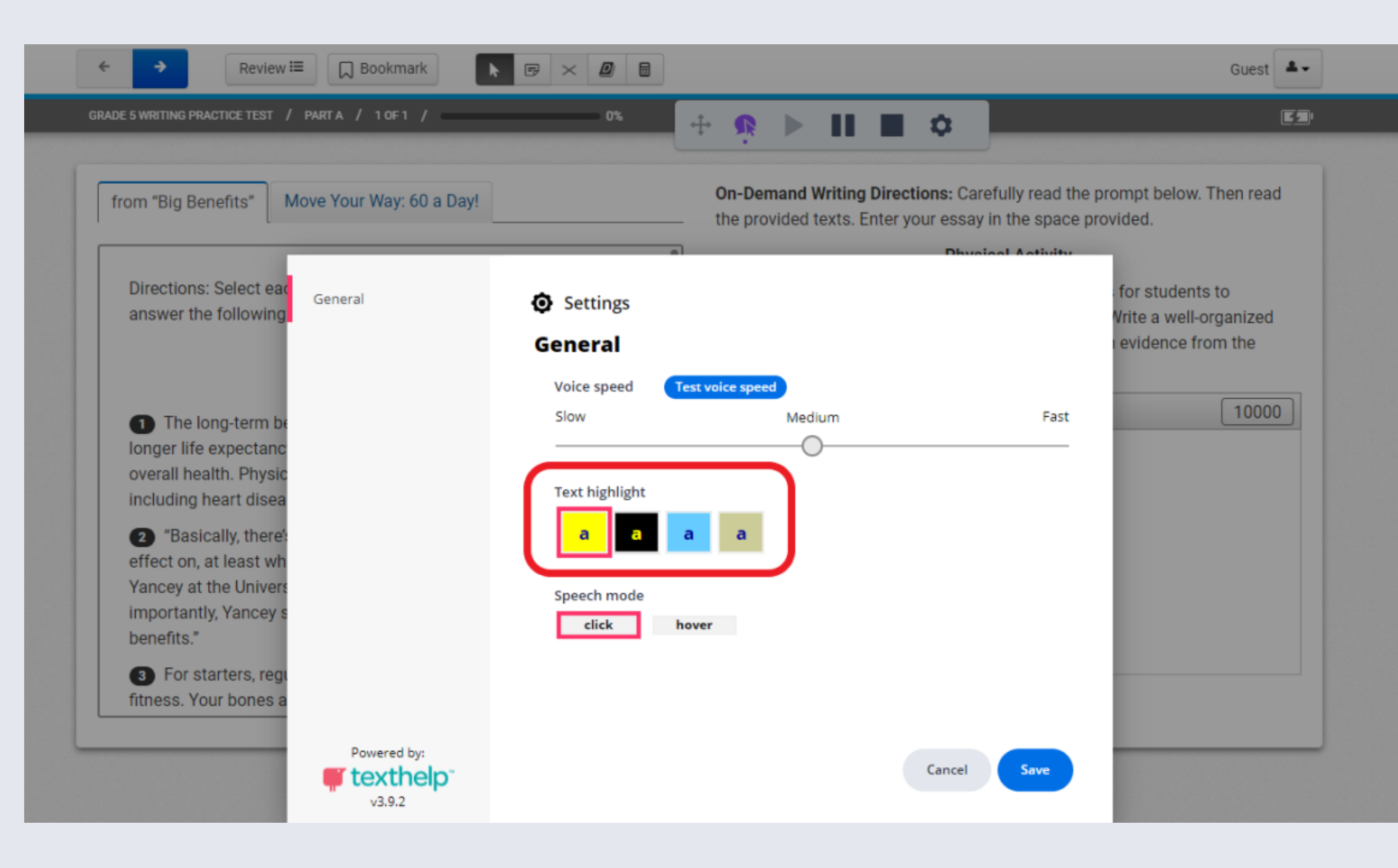

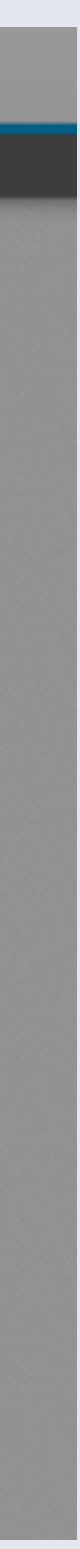

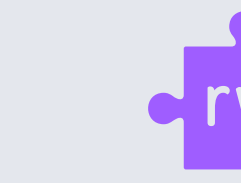

6

Example of Read&Write reading instructions within a TestNav drop down box.

Example of Read&Write reading directions within a TestNav passage.

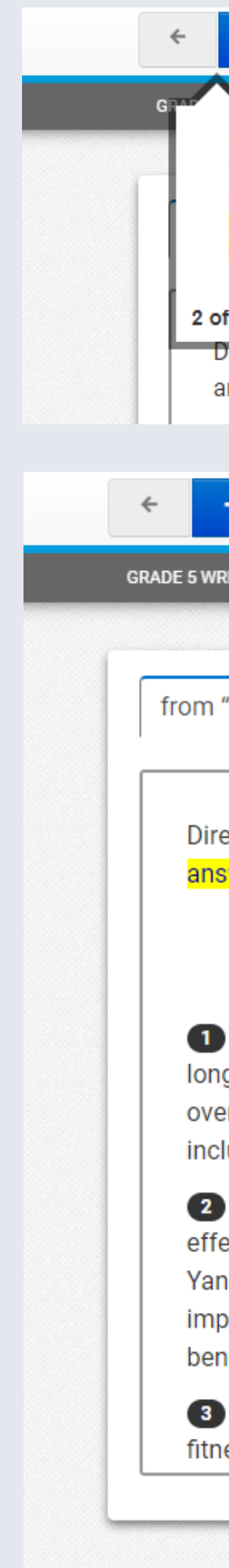

| → Review 🗉 💭 Bookmark 🕞 🔀 💋 🗎                                                                                                    | Guest 🗳 🖛                                                                                                    |
|----------------------------------------------------------------------------------------------------|----------------------------------------------------------------------------------------------------|
| Navigation Arrows<br>You choose the forward arrow to go to the<br>next question. You can choose the back<br>arrow to go back to questions within the<br>same section.<br>Back Next<br>of 6<br>Directions: Select each tab to read the passage and the poster and<br>answer the following question. | On-Der<br>Physical Activity<br>In your opinion, what are the most important reasons for students to<br>participate in a physical activity program at school? Write a well-organized |
| → Review 😑 🗋 Bookmark                                                                                                    | Guest 🗳 🗸                                                                                                    |
| RITING PRACTICE TEST / PART A / 1 OF 1 / 0%                                                                                                    | ÷ ∳ ▶ II ■ ¢                                                                                                    |
| "Big Benefits" Move Your Way: 60 a Day!                                                                                                    | <b>On-Demand Writing Directions:</b> Carefully read the prompt below. Then read the provided texts. Enter your essay in the space provided.                                         |
| ections: <mark>Select each tab to <mark>read</mark> the passage and the poster and</mark>                                                                                                    | Physical Activity<br>In your opinion, what are the most important reasons for students to<br>participate in a physical activity program at school? Write a well-organized           |

from "Big Benefits"

by Kathiann M. Kowalski

The long-term benefits of regular physical activity include longer life expectancy, better weight management, and better overall health. Physical activity also lowers risks for many diseases, including heart disease, stroke, and some cancers.

2 "Basically, there's no system that it doesn't have a positive effect on, at least when done in *moderation*," says Antronette Yancey at the University of California at Los Angeles. . . . More importantly, Yancey says, physical activity "can produce immediate benefits."

For starters, regular physical activity improves your overall fitness. Your bones and muscles grow stronger. You can do more

In your opinion, what are the most important reasons for students to participate in a physical activity program at school? Write a well-organized essay stating your opinion. Support your opinion with evidence from the texts.

| B I ⊻ ∷≣ ≒ ↔ | 10000 |
|--------------|-------|
|              |       |
|              |       |
|              |       |
|              |       |
|              |       |
|              |       |
|              |       |

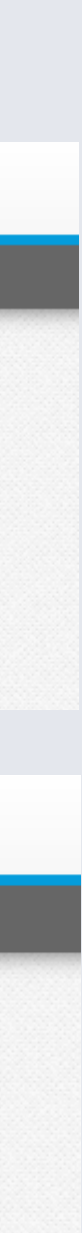

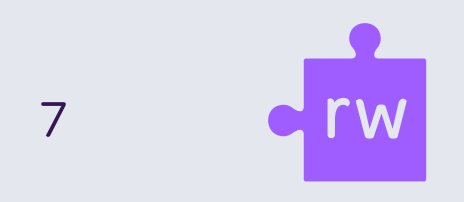

In the Grade 5 Writing Accommodated Practice Test, students can open the TestNav Dictionary and Thesaurus.

Just type a word and then hit the blue search button to access the definition. Use Read&Write to read the definition aloud as shown.

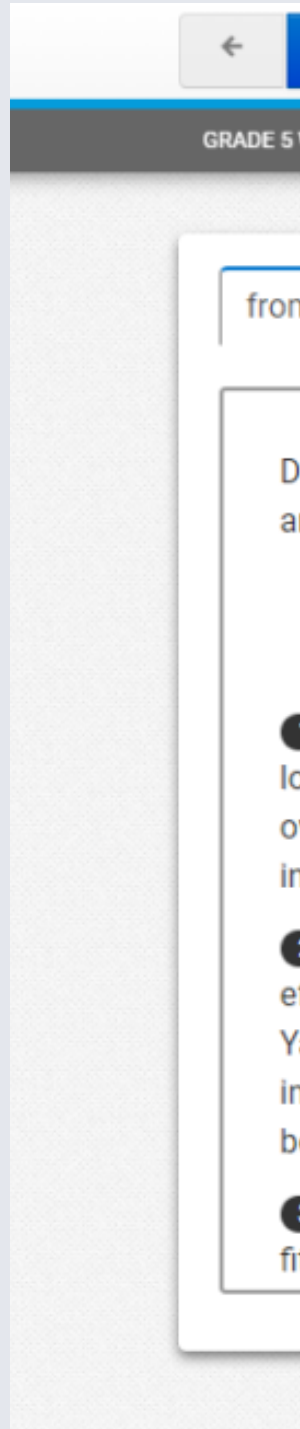

| → Review 🗮 🔲 Bookmark                                                                                                    |                                                                                                    | Guest 🔺 🗸            |  |
|----------------------------------------------------------------------------------------------------|----------------------------------------------------------------------------------------------------|----------------------|--|
| DE 5 WRITING PRACTICE TEST / PARTA / 1 OF 1 /                                                                                       |                                                                                                    | 52'                  |  |
|                                                                                                    | •                                                                                                    |                      |  |
| rom "Big Benefits" Move Your Way: 60                                                                                                | a Day! On-Demand Writing Directions: Carefully read the prompt below. The the provided texts. Enter your essay in the space provided.                                                                                            | en read              |  |
| Directions: Select each tab to read the p<br>answer the following question.<br><i>from</i> "Big Benef                               | Dictionary and Thesaurus<br>regular<br>Dictionary Thesaurus<br>Ctivity<br>ant reasons for students to<br>at school? Write a well-orga<br>pinion with evidence from                                                               | )<br>anized<br>1 the |  |
| <i>by Kathiann M. K</i><br>The long-term benefits of regular                                                                        | Dictionary entries for regular:<br>regular [adjective]                                                                                                    | 10000                |  |
| longer life expectancy, better weight ma<br>overall health. Physical activity also lowe<br>including heart disease, stroke, and som | regular       Image: Non-gya-lar       adjective         1 : steady in practice or occurrence: happening on or as if on a schedule <a< td="">       a         regular routine&gt; &lt; The club holds regular meetings &gt;</a<> |                      |  |
| 2 "Basically, there's no system that it effect on at least when done in moderat                                                     | 2 : following established usages or rules <regular procedures=""></regular>                                                                                                    |                      |  |
| Yancey at the University of California at<br>importantly, Yancey says, physical activ<br>benefits."                                 | 3 : NORMAL(sense: 1) < Practice will be at the regular time. > < The regular price is \$15.>                                                                                                    |                      |  |
|                                                                                                    | 4 : following the usual manner of inflection <"Talk" is a regular verb, but "say" is<br>not >                                                                                                    |                      |  |
| For starters, regular physical activit<br>fitness. Your bones and muscles grow s                                                    | 5 : having all sides equal and all angles equal <a polygon="" regular=""></a>                                                                                                    |                      |  |
|                                                                                                    | Data provided by Merriam-Webster, Inc.                                                                                                    |                      |  |
|                                                                                                    |                                                                                                    |                      |  |

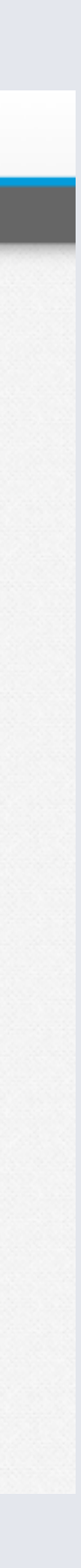

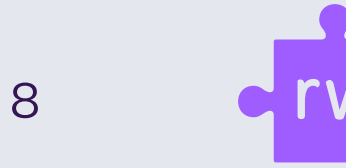

Detailed instructions for this are posted in the Text to Speech (TTS) and IEP/504 Instructions located on the Kentucky Portal under the Guidance Tab.

It is highly advisable that students and staff practice the new Text-To-Speech system by utilizing the accommodated practice tests which has the Text-To-Speech activated.

## **Access the KDE Online Testing** Toolbox

#### Text-To-Speech

The Text-To-Speech capability in TestNav was developed by TextHelp and has nearly the same functionality as previous text reader software.

In order for a student to receive the TTS functionality during testing the functionality will need to be turned on in PAN, before the student is placed into a session. To setup a student for TTS the DAC/BAC will have two options.

- The DAC/BAC can enter the information into PAN via the User Interface (UI)
- The DAC/BAC can export a file from PAN, make updates to the student record on the file, and import the file back in to PAN.

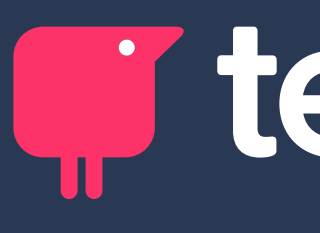

# texthelp®